Q&A 體驗版

4 contact us:(02) 2552-3111 • 0800-003-111

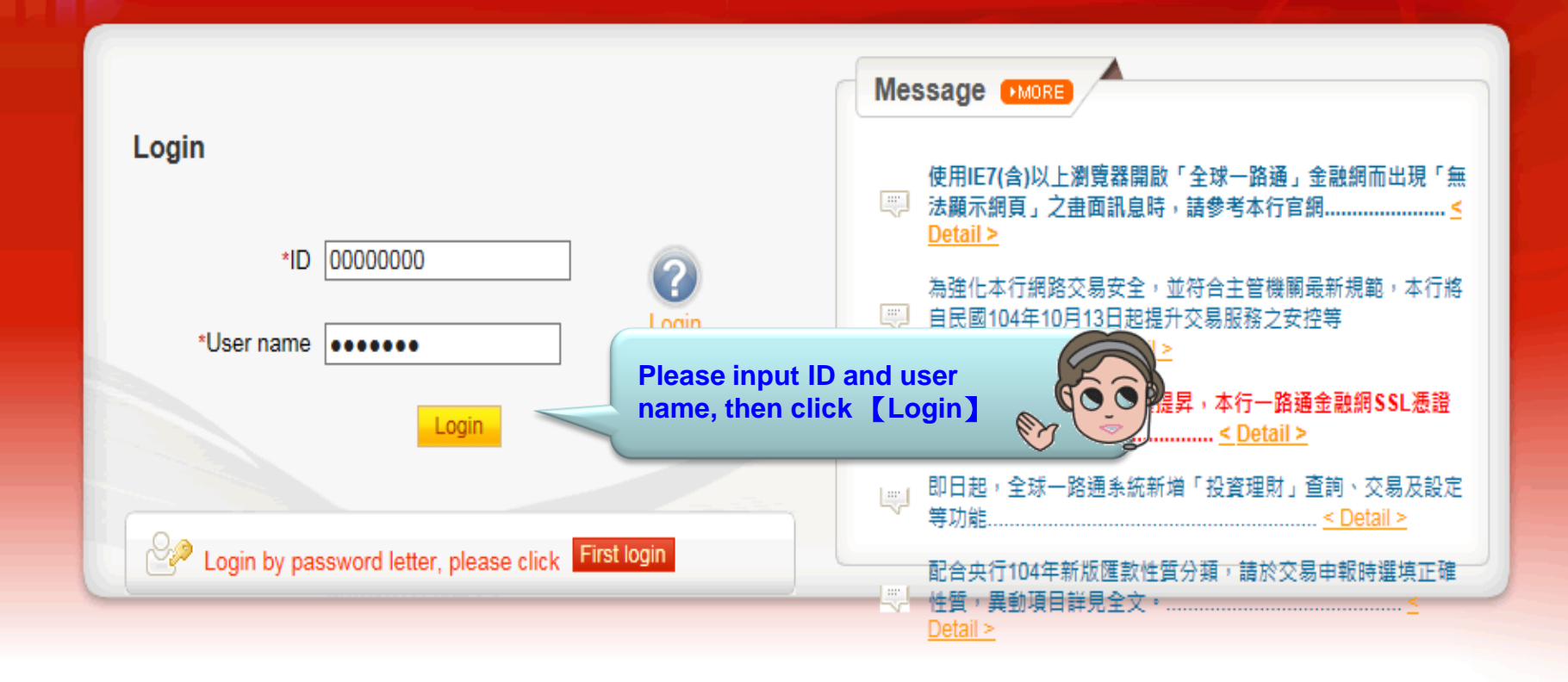

## [Note]

- 1. If you don't make any transaction within 5 mins, the system will automatically logout to ensure the safety of your account
- 2. Pop-ups must be allowed when using Tool Bar of MSN, YAHOO, Google or any application •
- Windows XP SP2 will block pop-up, please select Tools >> Internet Options >> Privacy to deselect [Block pop-ups], then close windows and reboot
- 4. Active X component for IE browser Click to execute, token driver Click to download

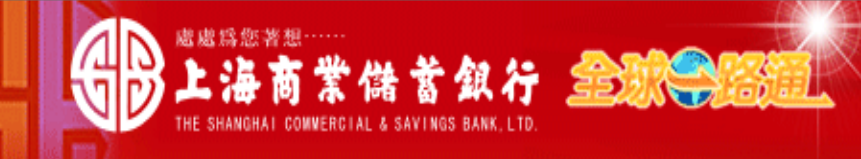

TEST 123456 USER Ms./Mr., Welcome! Your e-mail:

## For your safety, please verify your information before you input password

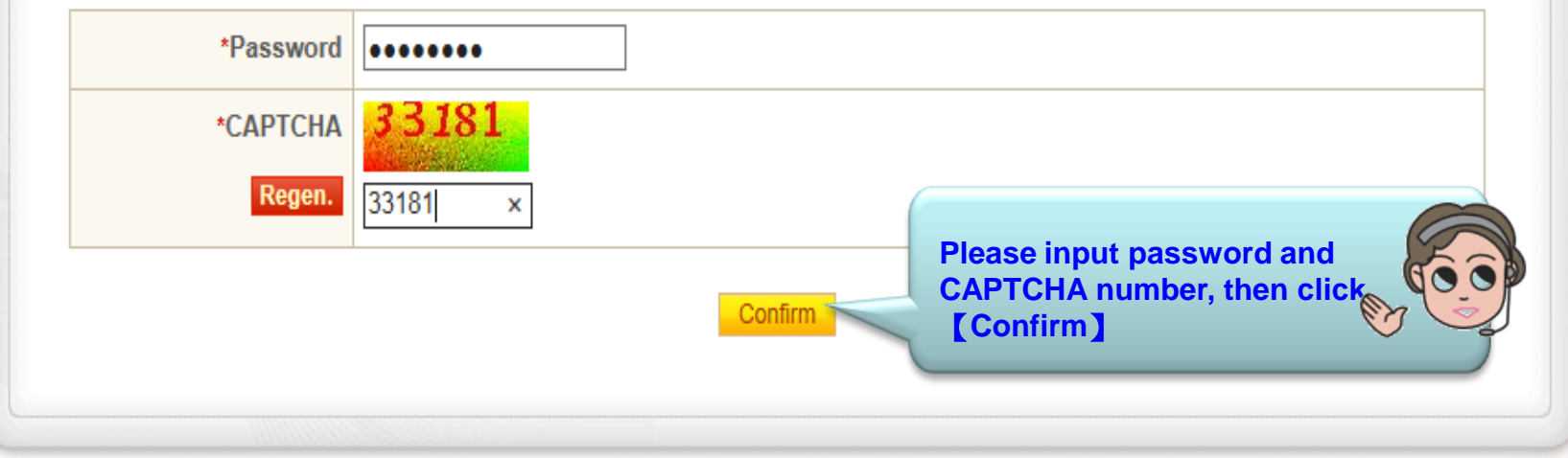

## [Note]

- 1. This system is case-sensitive, please note "Caps Lock" when entry password and change password regularly
- 2. If you are certificate holder and your e-mail information is not displayed, please provide it by <sup>r</sup> Update user information \_ function after login

|                                         | 堂供黄银行 叠                            |                             |                      | English 🗸 ( | Certificate   Fund  | tion list   | U Logout  |
|-----------------------------------------|------------------------------------|-----------------------------|----------------------|-------------|---------------------|-------------|-----------|
| THE SHANGHAI CO                         | DEVERCIAL & SAVINGS BANK, LTD.     |                             |                      | 📞 d cor     | tact us:(02) 2552-3 | 111 \ 0800- | 003-111   |
|                                         | Home   A/C inquiry                 | Payment   Trade             | Loan Time            | e deposit I | Invest   Othe       | ers I A     | dmin I    |
| Transfer/Remit _                        | Payment > Transfer/Remit > Sing    | le payment (FX)             | lease click 【Payı    | ment]       | Welco               | me NAME     | TEST USER |
| Single payment (TWD)                    | Single payment (FX)                | Draft list                  |                      |             |                     |             |           |
| Multiple payment (TWD)                  |                                    |                             |                      |             |                     |             |           |
| <ul> <li>Single payment (FX)</li> </ul> | Open "Transfer<br>click "Single pa | /Remit" then<br>yment (FX)" | 0                    |             |                     |             |           |
| Remit & preset payee data<br>(FX)       | *Payment date                      | 2015/10/23                  | S)                   |             |                     |             |           |
| Multiple payment (FX)                   | Payer information                  |                             |                      |             |                     |             |           |
| Standing payment                        | *Payer ID                          | OUOO( NAME TES              | Т                    | ~           |                     |             |           |
| cancellation                            | *Debit A/C                         | ===Select===                | ~                    |             |                     |             |           |
| SWIFT MSG for outward<br>remittance     | Payee information Que              | ry payee Credit to intra-   | bank A/C Outward rer | mittance    |                     |             |           |
| Payment status                          | Туре                               |                             |                      |             |                     |             |           |
|                                         | Receiver bank                      |                             |                      |             |                     |             |           |
| Salary +                                | *Payee A/C /Currency               | $\checkmark$                |                      |             |                     |             |           |
| Inward remittance (FX)+                 | Payee                              |                             |                      |             |                     |             |           |
| Foreign currency servi <del>c</del> e   | *Nature of remittance              | $\checkmark$                |                      |             |                     |             |           |
| FEDI payment from other bank's A/C      |                                    | (This column won't be sh    | own in SWIFT)        |             |                     |             |           |
| built S Arc                             |                                    |                             |                      |             |                     |             |           |
| A/C Management +                        |                                    |                             |                      |             |                     |             |           |

|                                         | ************************************** |                      |                              | English V Certificate               | Function list Uogout        |
|-----------------------------------------|----------------------------------------|----------------------|------------------------------|-------------------------------------|-----------------------------|
| THE SHANGHAI CO                         | KNERCIAL & SAVINGS BANK, LTD.          |                      |                              | 📞 🗸 contact us:(02                  | 2) 2552-3111 \ 0800-003-111 |
|                                         | Home   A/C inquiry                     | Payment              | Trade   Loan                 | Time deposit   Invest               | Others Admin                |
| Transfer/Remit _                        | Payment > Transfer/Remit > Sing        | gle payment (FX)     |                              |                                     | Welcome NAME TEST USER      |
| Single payment (TWD)                    | Single payment (FX)                    | 🖹 Draft list         | Template                     |                                     |                             |
| Multiple payment (TWD)                  | • Remittance detail                    | mount input          |                              |                                     |                             |
| <ul> <li>Single payment (FX)</li> </ul> | Case No                                |                      |                              |                                     |                             |
| Remit & preset payee data<br>(FX)       | *Payment date                          | 2015/10/23           |                              |                                     |                             |
| Multiple payment (FX)                   | Payer information                      |                      | (                            |                                     |                             |
| Standing payment                        | *Payer ID                              | OU00) N              | IAME TEST                    | Step 1 :<br>Please select "Debit A/ |                             |
| cancellation                            | *Debit A/C                             | ===Select===         | AUD NICKNAME                 |                                     |                             |
| SWIFT MSG for outward<br>remittance     | Payee information Que                  | 27108000             | CAD NICKNAME<br>CHE NICKNAME | ward remittance                     |                             |
| Payment status                          | Туре                                   | 27108000             | CNY NICKNAME<br>DKK NICKNAME |                                     |                             |
| Salary                                  | Receiver bank                          | 27108000             | EUR NICKNAME<br>GBP NICKNAME |                                     |                             |
|                                         | *Payee A/C /Currency                   | 27108000<br>27108000 | HKD NICKNAME<br>JPY NICKNAME |                                     |                             |
| Inward remittance (FX)+                 | Payee                                  | 27108000             | NZD NICKNAME<br>SEK NICKNAME |                                     |                             |
| Foreign currency servi <del>c</del> e   | *Nature of remittance                  | 27108000             | SGD NICKNAME<br>THB NICKNAME |                                     |                             |
| FEDI payment from other                 | nature of remittance                   | 27108000<br>27108000 | USD NICKNAME<br>ZAR NICKNAME |                                     |                             |
| Dank's A/C                              |                                        |                      |                              |                                     |                             |
| A/C Management +                        |                                        |                      |                              |                                     |                             |

|                                         | *******                                                  | 31000255                |                       | English V Certificate      | Function list             | gout |
|-----------------------------------------|----------------------------------------------------------|-------------------------|-----------------------|----------------------------|---------------------------|------|
|                                         | A 199 & 199 AL 15 AN AN AN AN AN AN AN AN AN AN AN AN AN |                         |                       | 📞 🖉 contact us:(02         | ) 2552-3111 \ 0800-003-11 | 1    |
|                                         | Home   A/C inquiry                                       | Payment                 | Trade   Loan          | Time deposit   Invest      | Others   Admin            | 1    |
| Transfer/Remit –                        | Payment > Transfer/Remit > Sin                           | gle payment (FX)        |                       |                            | Welcome NAME TEST         | USER |
| Single payment (TWD)                    | Single payment (FX)                                      | 🖹 Draft list 🛛 🗐 Te     | emplate               |                            |                           |      |
| Multiple payment (TWD)                  | Remittance detail     2 A                                | mount input             |                       |                            |                           |      |
| <ul> <li>Single payment (FX)</li> </ul> | Case No                                                  |                         |                       |                            |                           |      |
| Remit & preset payee data<br>(FX)       | *Payment date                                            | 2015/10/23              | 22<br>                |                            |                           |      |
| Multiple payment (FX)                   | Payer information                                        |                         |                       | Step 2:                    |                           |      |
| Standing payment cancellation           | *Payer ID                                                | OU00( NAM               | ME TEST               | Please click "Credit to in | ntra-bank                 |      |
|                                         | *Debit A/C                                               | 上銀國際金融業務分               | 分行 27108000           | A/C" or "Outward remitt    | ance"                     | J    |
| SWIFT MSG for outward<br>remittance     | Payee information Que                                    | ery payee <u>Credit</u> | to intra-bank A/C Out | tward remittance           |                           |      |
| Payment status                          | Туре                                                     |                         |                       |                            |                           |      |
| Salany                                  | Receiver bank                                            |                         |                       |                            |                           |      |
| Salary +                                | *Payee A/C /Currency                                     | $\sim$                  |                       |                            |                           |      |
| Inward remittance (FX)+                 | Payee                                                    |                         |                       |                            |                           |      |
| Foreign currency servi <del>c</del> e   | *Nature of remittance                                    | $\checkmark$            |                       |                            |                           |      |
| FEDI payment from other<br>bank's A/C   |                                                          | (This column wor        | n't be shown in SWIFT | )                          |                           |      |
|                                         |                                                          |                         |                       |                            |                           |      |
| Arc management +                        |                                                          |                         |                       |                            |                           |      |

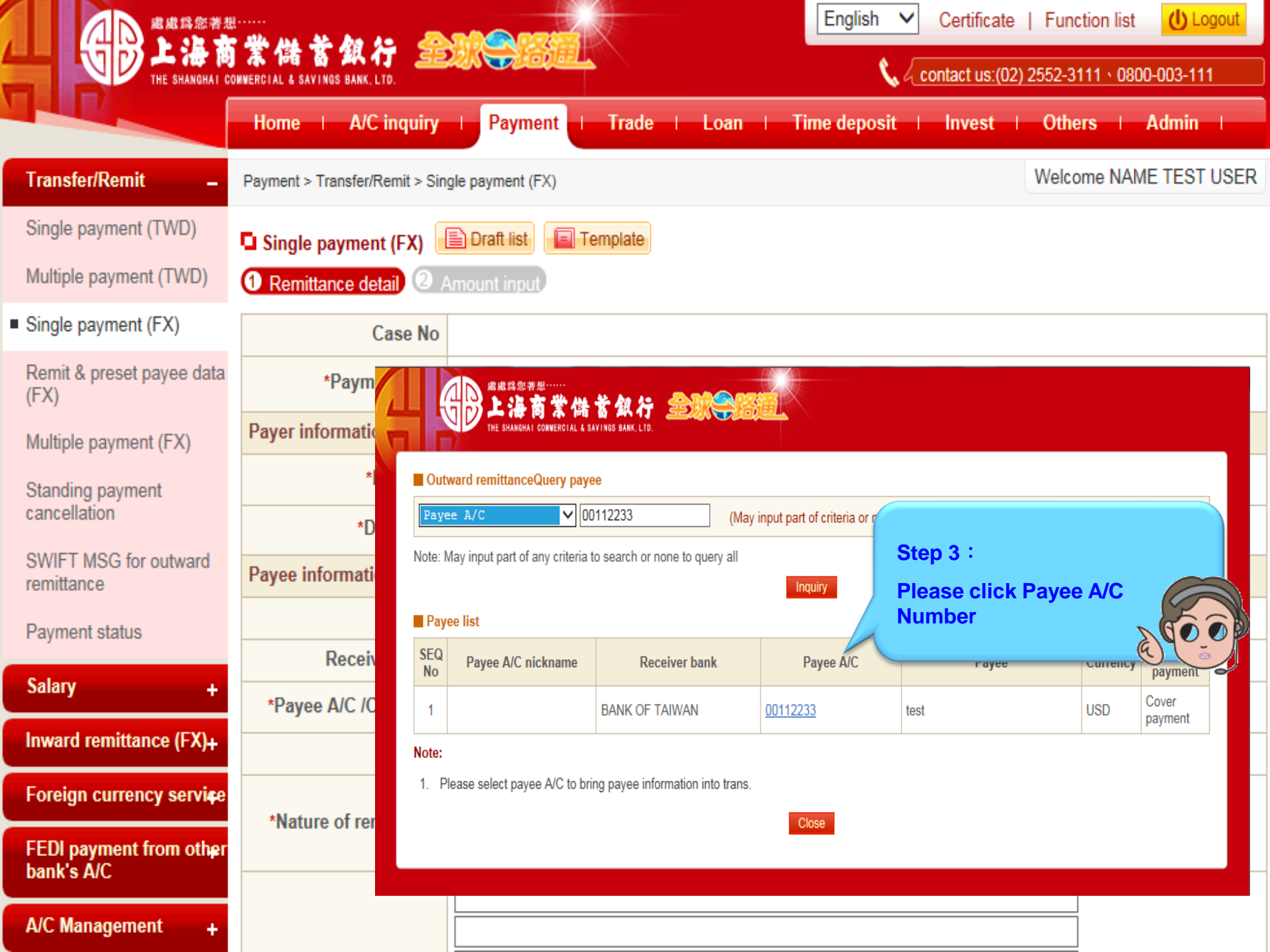

|                                         | Home   A/C inquiry              | Payment   Trade   Loan   Time deposit   Invest   Others   Admin                                     |
|-----------------------------------------|---------------------------------|----------------------------------------------------------------------------------------------------|
| Transfer/Remit _                        | Payment > Transfer/Remit > Sing | gle payment (FX) Welcome NAME TEST USER                                                             |
| Single payment (TWD)                    | Single payment (FX)             | Draft list Template                                                                                 |
| Multiple payment (TWD)                  | 1 Remittance detail 2 A         | mount input                                                                                         |
| <ul> <li>Single payment (FX)</li> </ul> | Case No                         |                                                                                                    |
| Remit & preset payee data<br>(FX)       | *Payment date                   | 2015/10/23                                                                                          |
| Multiple payment (FX)                   | Payer information               |                                                                                                    |
| Standing payment                        | *Payer ID                       | OU00) NAME TEST V                                                                                   |
| cancellation                            | *Debit A/C                      | 上銀國際金融業務分行 27108000( EUR NICKNAME V Balance inquiry                                                 |
| SWIFT MSG for outward<br>remittance     | Payee information Que           | ery payee Credit to intra-bank A/C Outward remittance                                               |
| Payment status                          | Туре                            | Outward remittance                                                                                  |
| Salany                                  | Receiver bank                   | BANK OF TAIWAN                                                                                      |
| Salary +                                | *Payee A/C /Currency            | 00112233 USD (美金) 🗸 Cover payment                                                                   |
| Inward remittance (FX)+                 | Payee                           | test Step 4 :                                                                                       |
| Foreign currency servi <del>c</del> e   | *Nature of remittance           | ===Select=== Please select "Nature of remittance"                                                   |
| FEDI payment from other bank's A/C      | Hattire of remittance           | 旧<br>現務支出 Service Fee<br>投資款 Investment                                                             |
| A/C Management +                        | Transfer / Remittance           | ☐ 借出款 Lendings<br>投資款匯出 Draw Back Investment<br>償還借貸 Loan Refund<br>接濟、捐贈等移轉性支出 Donate<br>其他 Others |
|                                         | Mento                           | 「確比投資所得 Draw Back Investment Profit<br>((Lengen acceptable; first character should not be           |

|                                         | مر خد من خلا                   | English V Certificate   Function list                                                      |
|-----------------------------------------|--------------------------------|--------------------------------------------------------------------------------------------|
|                                         | 本価格格がないののBANK, LTD.            | Contact us:(02) 2552-3111 \ 0800-003-111                                                   |
|                                         | Home   A/C inquiry             | Payment   Trade   Loan   Time deposit   Invest   Others   Admin                            |
| Transfer/Remit _                        | Payment > Transfer/Remit > Sin | gle payment (FX) Welcome NAME TEST USER                                                    |
| Single payment (TWD)                    | Single payment (FX)            | Draft list                                                                                 |
| Multiple payment (TWD)                  | Remittance detail              | Amount input                                                                               |
| <ul> <li>Single payment (FX)</li> </ul> | Case No                        |                                                                                            |
| Remit & preset payee data<br>(FX)       | *Payment date                  | 2015/10/23                                                                                 |
| Multiple payment (FX)                   | Payer information              |                                                                                            |
| Standing payment                        | *Payer ID                      | OUOOI NAME TEST V                                                                          |
|                                         | *Debit A/C                     | 上銀國際金融業務分行 27108000( EUR NICKNAME V Balance inquiry                                        |
| remittance                              | Payee information Qu           | ery payee <u>Credit to intra-bank A/C</u> <u>Outward remittance</u>                        |
| Payment status                          | Туре                           | Outward remittance                                                                         |
| Salary +                                | Receiver bank                  | BANK OF TAIWAN                                                                             |
| Inward remittance (FX)                  | *Payee A/C /Currency           | 00112233 USD (美金) V Cover payment                                                          |
|                                         | Payee                          | test                                                                                       |
| Foreign currency servi <del>c</del> e   | *Nature of remittance          | 進口貨款 Proceeds You may input transaction                                                    |
| FEDI payment from other<br>bank's A/C   |                                | (This column won't be shown in SWIFT) information in "transfor/Pomittance Mome             |
| A/C Management                          |                                | INVOICE 12345678                                                                           |
|                                         | Transfer ( Demitter of         |                                                                                            |
|                                         | Memo                           | If you want to advise Payee the trans.                                                     |
|                                         |                                | (Only letter, figure, symbol as / -?: () { }., '+ result, please select "notify" and input |
|                                         |                                | (The maximum length of one column is 35 charad "email", then click [Next].                 |
|                                         | Advise payee                   | Advise trans. result Once the transaction is successful,                                   |
|                                         |                                | e-mail system will send a notice to payee for                                              |
|                                         | Advise to                      | nee by email.                                                                              |
|                                         |                                | Next                                                                                       |
|                                         |                                |                                                                                            |

| 一 歳成将您若想                                | م خد من الله                    | English V Certificate   Function list                           |
|-----------------------------------------|---------------------------------|-----------------------------------------------------------------|
|                                         | DHWERCIAL & SAVINGS BANK, LTD.  | Contact us:(02) 2552-3111 \ 0800-003-111                        |
|                                         | Home   A/C inquiry              | Payment   Trade   Loan   Time deposit   Invest   Others   Admin |
| Transfer/Remit _                        | Payment > Transfer/Remit > Sin  | Ingle payment (FX) Welcome NAME TEST USER                       |
| Single payment (TWD)                    | Single payment (FX)             |                                                                 |
| Multiple payment (TWD)                  | 1 Remittance detail 2           | Amount input                                                    |
| <ul> <li>Single payment (FX)</li> </ul> | Case No.                        |                                                                 |
| Remit & preset payee data               | Payment date                    | 2015/10/23                                                      |
| (FX)                                    | Payer information               |                                                                 |
| Multiple payment (FX)                   | Payer                           | OU00 NAME TEST                                                  |
| Standing payment                        | Debit A/C                       | 上銀國際金融業務分行 27108000 EUR NICKNAME                                |
|                                         | Payee information               |                                                                 |
| remittance                              | Payee                           | test                                                            |
| Payment status                          | Payee A/C                       | 00112233 USD Cover payment<br>BANK OF TAIWAN                    |
| Salary +                                | Payment detail                  | Step 5 :                                                        |
| Inward remittance (FX)+                 | *Trans. amount                  | By USD     Input "Trans. amount" and     select fee type        |
| Foreign currency servi <del>ç</del> e   | criterion)                      | ● By USD 50000                                                  |
| FEDI payment from other<br>bank's A/C   | *Fee                            | Fee USD 20.00 O included (deducted from trans. amount)          |
| A/C Management +                        |                                 | Postage USD Please click "Query deal no".                       |
|                                         | Deal No.                        | Query deal No (If 2                                             |
|                                         |                                 | Calculate                                                       |
|                                         | Remittance / Transfer<br>amount |                                                                 |
|                                         |                                 | Remittance/Equivalent<br>amount                                 |
|                                         | Detail                          | Equivalent fee       Total                                      |
|                                         | Reference exchange<br>rate      |                                                                 |
|                                         | Template name                   | Save as template                                                |
|                                         |                                 | Previous Approve Save Cancel                                    |

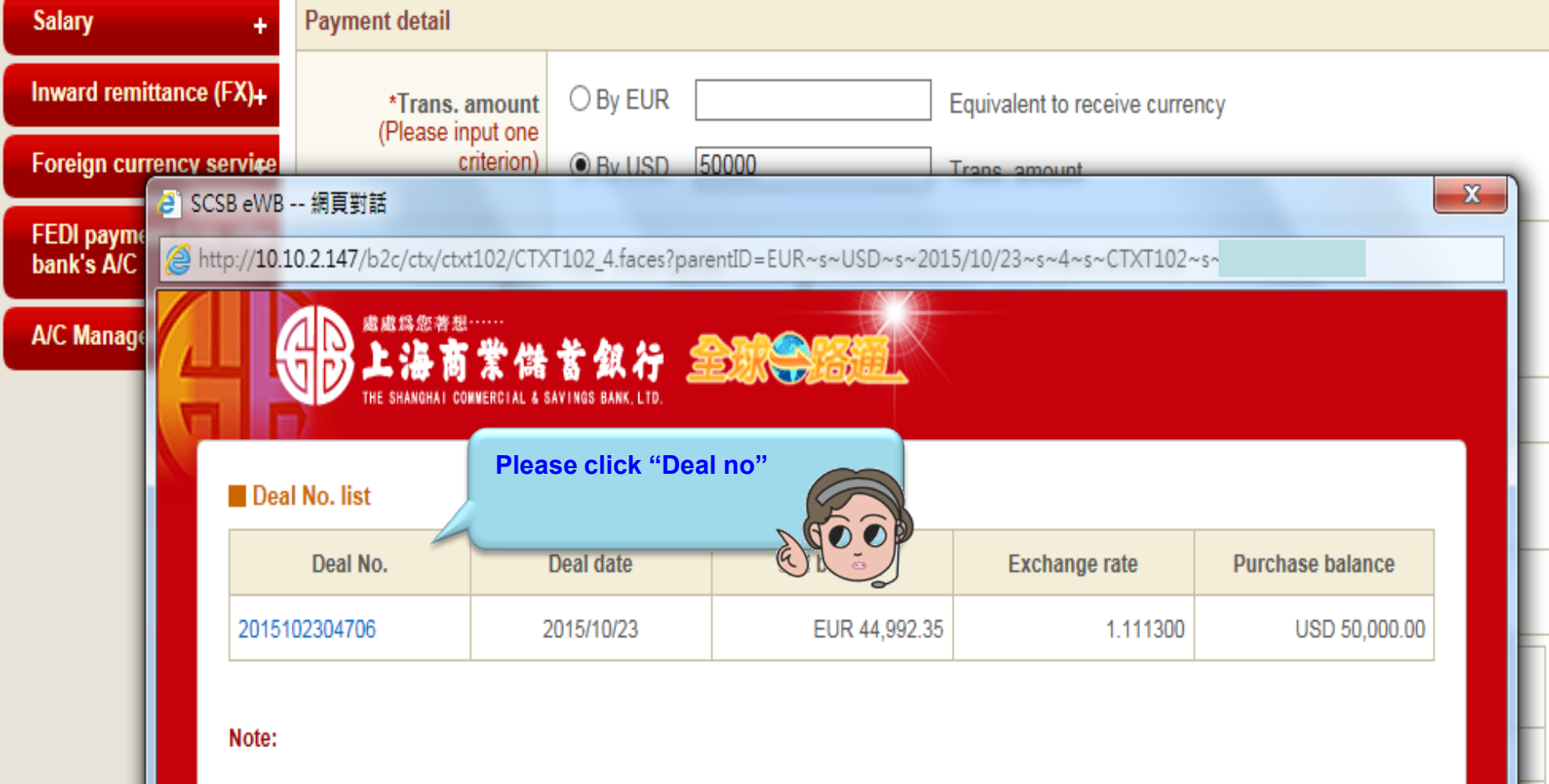

1. Please select deal No. to bring data into trans.

Close

|                                         | ********                        |                                                                      | Englis                                               | sh 🗸 Certificate   Fu    | unction list Uogout   |
|-----------------------------------------|---------------------------------|----------------------------------------------------------------------|------------------------------------------------------|--------------------------|-----------------------|
|                                         | DANNERCIAL & SAVINGS BANK, LTD. |                                                                      |                                                      | 📞 🗸 contact us:(02) 2552 | 2-3111 \ 0800-003-111 |
|                                         | Home   A/C inquiry              | Payment   Tra                                                        | de I Loan I Time dep                                 | osit   Invest   Of       | thers   Admin         |
| Transfer/Remit _                        | Payment > Transfer/Remit > Sin  | igle payment (FX)                                                    |                                                      | We                       | Icome NAME TEST USER  |
| Single payment (TWD)                    | Single payment (FX)             |                                                                      |                                                      |                          |                       |
| Multiple payment (TWD)                  | 1 Remittance detail 2           | Amount input                                                         |                                                      |                          |                       |
| <ul> <li>Single payment (FX)</li> </ul> | Case No.                        | 2015102300002A                                                       |                                                      |                          |                       |
| Remit & preset payee data               | Payment date                    | 2015/10/23                                                           |                                                      |                          |                       |
| (FX)                                    | Payer information               |                                                                      |                                                      |                          |                       |
| Multiple payment (FX)                   | Payer                           | OU00 NAME TE                                                         | EST                                                  |                          |                       |
| Standing payment<br>cancellation        | Debit A/C                       | 上銀國際金融業務分行 2                                                         | EUR NICKN                                            | AME                      |                       |
| SWIET MSC for outward                   | Payee information               |                                                                      |                                                      |                          |                       |
| remittance                              | Payee                           | test                                                                 |                                                      |                          |                       |
| Payment status                          | Payee A/C                       | 00112233 USD Cover<br>BANK OF TAIWAN                                 | payment                                              |                          |                       |
| Salary +                                | Payment detail                  |                                                                      |                                                      |                          |                       |
| Inward remittance (FX)+                 | *Trans. amount                  | By EUR Equivalent to receive currency     By USD 50000 Trans. amount |                                                      |                          |                       |
| Foreign currency servi <del>c</del> e   | criterion)                      |                                                                      |                                                      |                          |                       |
| FEDI payment from other<br>bank's A/C   | *Гол                            | Fee USD 20.00                                                        | O included (deducted from                            | You may click [C         | alculate] to          |
| A/C Management +                        | ree                             | Postage USD 0.00                                                     | Add (add to trans. amount     Debit other A/C ===Se1 | check transaction        | amount                |
|                                         | Deal No.                        | Query deal No 2015102                                                | 2304706 1.111300 Clear                               | detail. Then click       | [Approve]             |
|                                         |                                 |                                                                      | Calculate                                            |                          |                       |
|                                         | Remittance / Transfer<br>amount | USD 50,000.00                                                        |                                                      |                          |                       |
|                                         |                                 | Remittance/Equivalent<br>amount                                      | EUR 44,992.35                                        |                          |                       |
|                                         | Detail                          | Equivalent fee                                                       | EUR 18.00                                            |                          |                       |
|                                         |                                 | Total                                                                | EUR 45,010.35                                        | Debit A/C: 2710800(      |                       |
|                                         | Reference exchange<br>rate      | 1.111300                                                             |                                                      |                          |                       |
|                                         | Template name                   | Save as te                                                           | mplate                                               |                          |                       |
|                                         |                                 | Previous                                                             | Approve Save C                                       | ancel                    |                       |

|                                                           | ********                       |                                            | Englis                 | sh 🗸 Certificate                     | Function list Uogout   |
|-----------------------------------------------------------|--------------------------------|--------------------------------------------|------------------------|--------------------------------------|------------------------|
|                                                           | KNERCIAL & SAVINGS BANK, LTD.  |                                            |                        | 📞 💪 contact us:(02) 25               | 52-3111 \ 0800-003-111 |
|                                                           | Home   A/C inquiry             | Payment   Trade                            | I Loan I Time dep      | osit   Invest                        | Others Admin           |
| Transfer/Remit –                                          | Payment > Transfer/Remit > Sin | gle payment (FX)                           |                        | 1                                    | Velcome NAME TEST USER |
| Single payment (TWD)                                      | Single payment (FX)            |                                            |                        |                                      | 🖨 Print                |
| Multiple payment (TWD)                                    | Case No                        | 2015102300002A                             |                        |                                      |                        |
| <ul> <li>Single payment (FX)</li> </ul>                   | Payment date                   | 2015/10/23                                 |                        |                                      |                        |
| Remit & preset payee data<br>(FX)                         | Payer information              |                                            |                        |                                      |                        |
| Multiple payment (FX)                                     | Payer                          | OU0 ENAME TEST                             |                        |                                      |                        |
| Standing payment                                          | Debit A/C                      | 上銀國際金融業務分行 2710800                         | 0 EUR                  |                                      |                        |
| SWIET MSC for outward                                     | Payer name in Chinese          | NAME TEST                                  |                        |                                      |                        |
| remittance                                                | Payer address in Chinese       | 測XXXXX同步XXXXXXXX                           |                        |                                      |                        |
| Payment status                                            | Payer name in English          | NAME TEST                                  |                        |                                      |                        |
| Salary +                                                  | Payer address in English       | ADDRESS TEST                               | 6                      |                                      | 0.0                    |
| Inward remittance (FX)+                                   | Payee information              |                                            | Check transaction      | n detail then click                  | TARY .                 |
| Foreign currency servi <del>c</del> e                     | Payee A/C                      | 00112233 USD Cover payme                   | Confirm approv         | e]                                   |                        |
| FEDI payment from other<br>bank's A/C<br>A/C Management + | Payee<br>Address/Tel           | test<br>0011                               |                        |                                      |                        |
|                                                           | Receiver bank code             |                                            |                        |                                      |                        |
|                                                           | SWIFT CODE                     |                                            |                        |                                      |                        |
|                                                           | Receiver bank<br>Address       | BANK OF TAIWAN                             |                        |                                      |                        |
|                                                           | Payment detail                 |                                            |                        |                                      |                        |
|                                                           | Remittance/Transfer<br>amount  | USD 50,000.00                              |                        |                                      |                        |
|                                                           | Fee                            | Fee USD 20.00 Add (add<br>Postage USD 0.00 | to trans. amount)      |                                      |                        |
|                                                           | Exchange rate                  | 1.111300 Deal No. 201510230                | 04706                  | -                                    |                        |
|                                                           |                                | Remittance/Equivalent<br>amount            | EUR 44,992.35          |                                      |                        |
|                                                           | Detail                         | Equivalent fee                             | EUR 18.00              |                                      |                        |
|                                                           |                                | Total                                      | EUR 45,010.35          | Debit A/C: 27108000                  |                        |
|                                                           | Nature of remittance           | 01 進口貨款 Proceeds                           | Attent                 | tion ! Before click                  | Confirm                |
|                                                           | Transfer/Remittance<br>Memo    | INVOICE 12345678                           | appro<br>token         | ve】, you need to<br>to your computer | insert                 |
|                                                           | Advise payee                   | Advise trans. result e-mail                |                        |                                      |                        |
|                                                           | Advise to                      |                                            |                        |                                      |                        |
|                                                           |                                | Con                                        | firm approve Edit page |                                      |                        |

|                      |                                                |                                            | English Y Certificate                | Function list            |
|----------------------|------------------------------------------------|--------------------------------------------|--------------------------------------|--------------------------|
|                      | ) 末 储 皆 銀 行 遭<br>OKNERCIAL & SAVINGS BANK, LTD |                                            | 📞 🖉 contact us:(02) :                | 2552-3111 • 0800-003-111 |
|                      | Home   A/C inquiry                             | ∣ Payment ∣ Trade ∣ Loan ∣ T               | ime deposit   Invest                 | Others   Admin           |
| Login information    | Payment > Transfer/Remit > Sir                 | gle payment (FX)                           |                                      | Welcome NAME TEST USER   |
| My task              | Single payment (FX)                            |                                            |                                      | Prin                     |
| My task tracker      | Case No                                        | 2015102300002A                             |                                      |                          |
| Message notification | Payment date                                   | 2015/10/2<br>Confirm the verification code | n                                    |                          |
|                      | Payer information                              |                                            | 3                                    |                          |
|                      | Payer                                          | OU8602 3 3 6 6 2 7                         |                                      |                          |
|                      | Debit A/C                                      | 上國國旗 336627 OK                             |                                      |                          |
|                      | Payer name in Chinese                          | NAME T                                     | Please input CAPTCH, then click [OK] | A,                       |
|                      | Payer address in Chinese                       | 道XXXX同步XX.06X                              |                                      |                          |
|                      | Payer name in English                          | NAME TEST                                  |                                      |                          |
|                      | Payer address in English                       | ADDRESS TEST                               |                                      |                          |
|                      | Payee information                              |                                            |                                      |                          |
|                      | Payee A/C                                      | 00112233 USD Cover payment                 |                                      |                          |
|                      | Payee<br>Address/Tel                           | test<br>0011                               |                                      |                          |

|                      | <br>• 114 114 114 114 114 114 114 114 114 |                    |                         | English 🗸                | Certificate            | Function list   | () Logout    |
|----------------------|-------------------------------------------|--------------------|-------------------------|--------------------------|------------------------|-----------------|--------------|
|                      | ) 末 備 蓄 銀 行 📴                             | SAVINGS BARK, LTD. |                         | <b>%</b> 4               | contact us:(02)        | 2552-3111 \ 080 | 0-003-111    |
|                      | Home   A/C inquiry                        | Payment            | Trade   Loan   Ti       | ime deposit              | Invest I               | Others I        | Admin I      |
| Login information    | Payment > Transfer/Remit > Sin            | gle payment (FX)   |                         |                          |                        | Welcome NAM     | IE TEST USER |
| My task              | Single payment (FX)                       |                    |                         |                          |                        |                 | 🔒 Pri        |
| My task tracker      | Case No                                   | 2015102300002A     |                         |                          |                        |                 |              |
| Message notification | Paymen                                    |                    |                         |                          |                        |                 |              |
|                      | Payer information                         | * 1                | Please draw out your to | ken first and            |                        |                 |              |
|                      |                                           |                    | insert again.<br>60     |                          |                        |                 |              |
|                      | Deb                                       |                    | Cancel                  |                          |                        |                 |              |
|                      | Payer name in Ch                          | •                  |                         | Please dra<br>and insert | aw out you<br>t again. | ur token first  | 0.0          |
|                      | Payer address in Chinese                  | 測XXXXX同步XX         |                         |                          |                        |                 | (V) VOE      |
|                      | Payer name in English                     | NAME TEST          |                         |                          |                        |                 |              |
|                      | Payer address in English                  | ADDRESS TEST       |                         |                          |                        |                 |              |
|                      | Payee information                         |                    |                         |                          |                        |                 |              |
|                      | Payee A/C                                 | 00112233 USD Cov   | ver payment             |                          |                        |                 |              |
|                      | Payee<br>Address/Tel                      | test<br>0011       |                         |                          |                        |                 |              |

| 意志爲您著                |                                                 |                            | English V Certificate   Function list    |
|----------------------|-------------------------------------------------|----------------------------|------------------------------------------|
|                      | ) 末 储 寄 銀 行 🗵<br>Commercial & Savings Bank.ltd. |                            | Contact us:(02) 2552-3111 • 0800-003-111 |
|                      | Home   A/C inquiry                              | Payment   Trade   Loan     | Time deposit   Invest   Others   Admin   |
| Login information    | Payment > Transfer/Remit > Sin                  | gle payment (FX)           | Welcome NAME TEST USER                   |
| My task              | Single payment (FX)                             |                            | 合 Prin                                   |
| My task tracker      | Case No                                         | 2015102300002A             |                                          |
| Message notification | Payment date                                    | 2015/10/23                 |                                          |
|                      | Payer information                               |                            |                                          |
|                      | Payer                                           | PIN 6~16 bit               | password then click [Yes]                |
|                      | Debit A/C                                       | ******* Can                | cel •                                    |
|                      | Payer name in Chinese                           |                            | O A D IN G                               |
|                      | Payer address in Chinese                        | 測XXXXX同步XXXXXXXXX          | · · · · ·                                |
|                      | Payer name in English                           | NAME TEST                  |                                          |
|                      | Payer address in English                        | ADDRESS TEST               |                                          |
|                      | Payee information                               |                            |                                          |
|                      | Payee A/C                                       | 00112233 USD Cover payment |                                          |
|                      | Payee<br>Address/Tel                            | test<br>0011               |                                          |

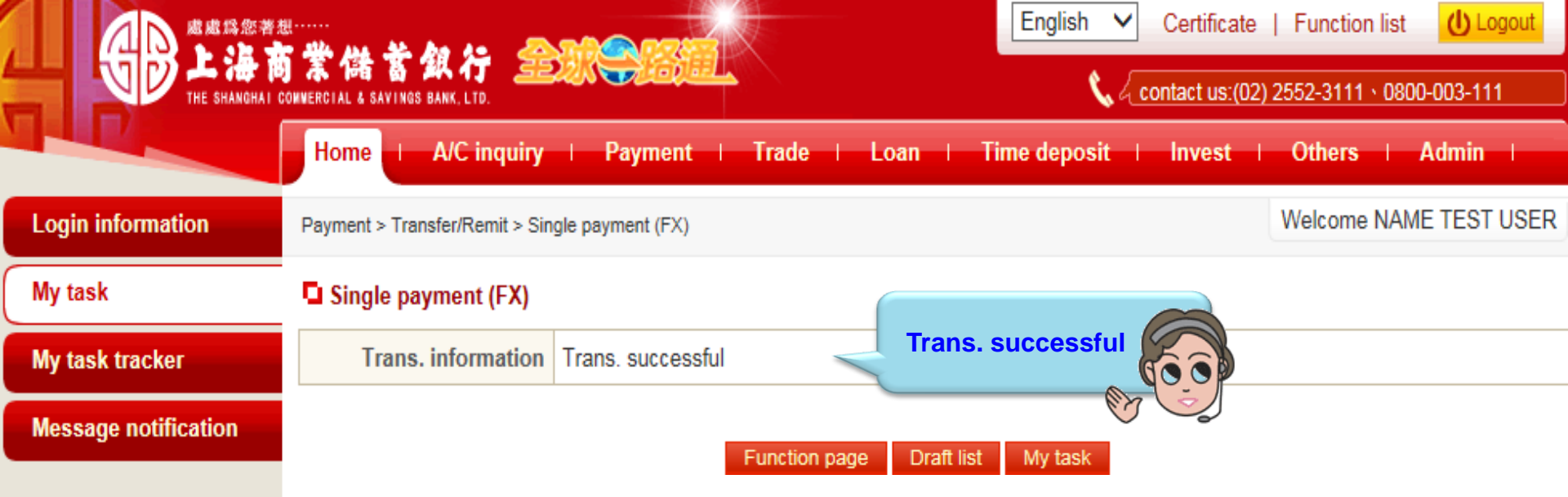